## How to create an account on CIRV

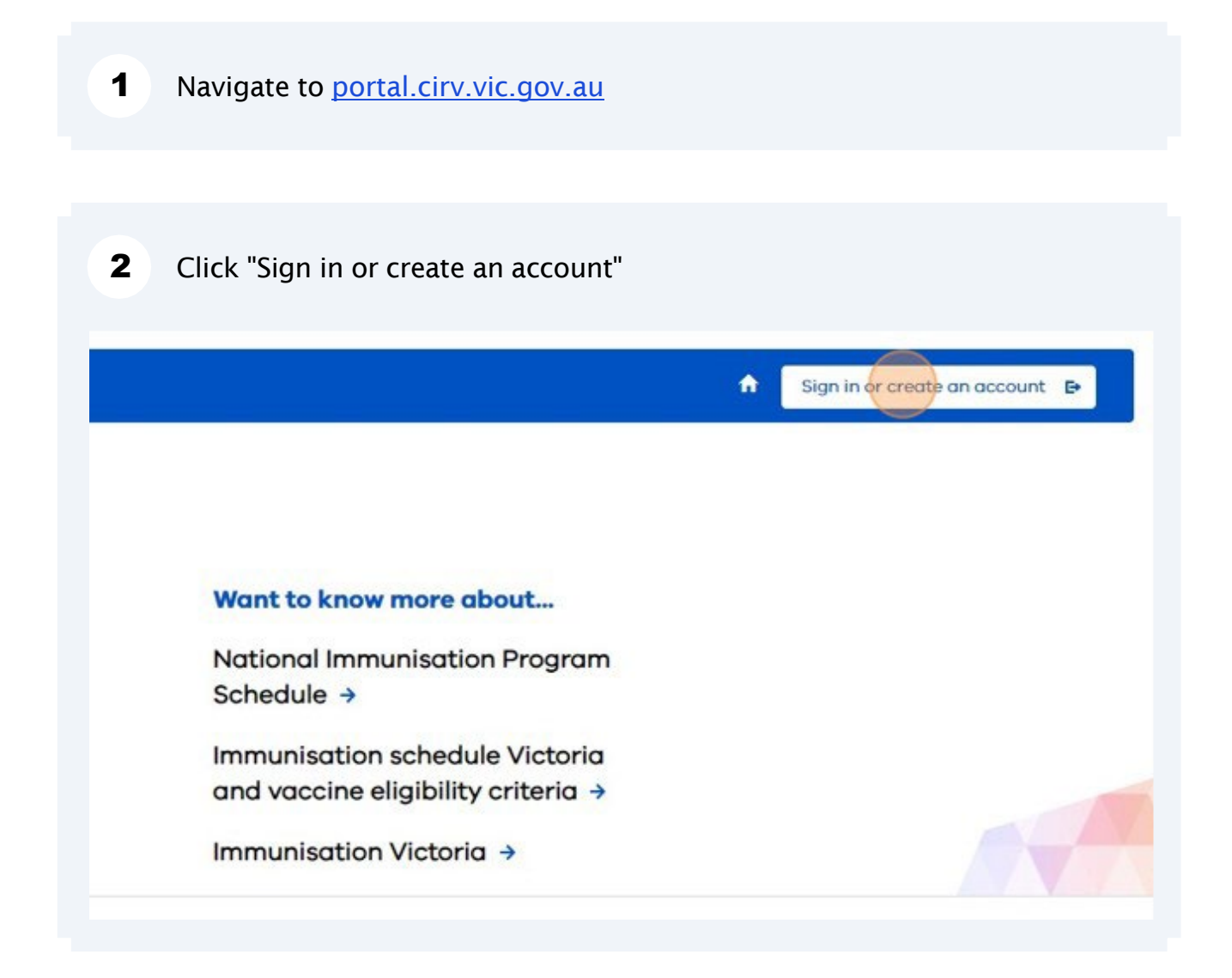

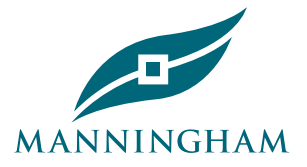

## 3 Click "Sign up now."

| Password        |                       |  |
|-----------------|-----------------------|--|
|                 |                       |  |
| Sign in         | Forgot your password? |  |
| Don't have an a | scount? Sign up now   |  |
|                 |                       |  |
|                 |                       |  |
|                 |                       |  |

Type in your e-mail address.

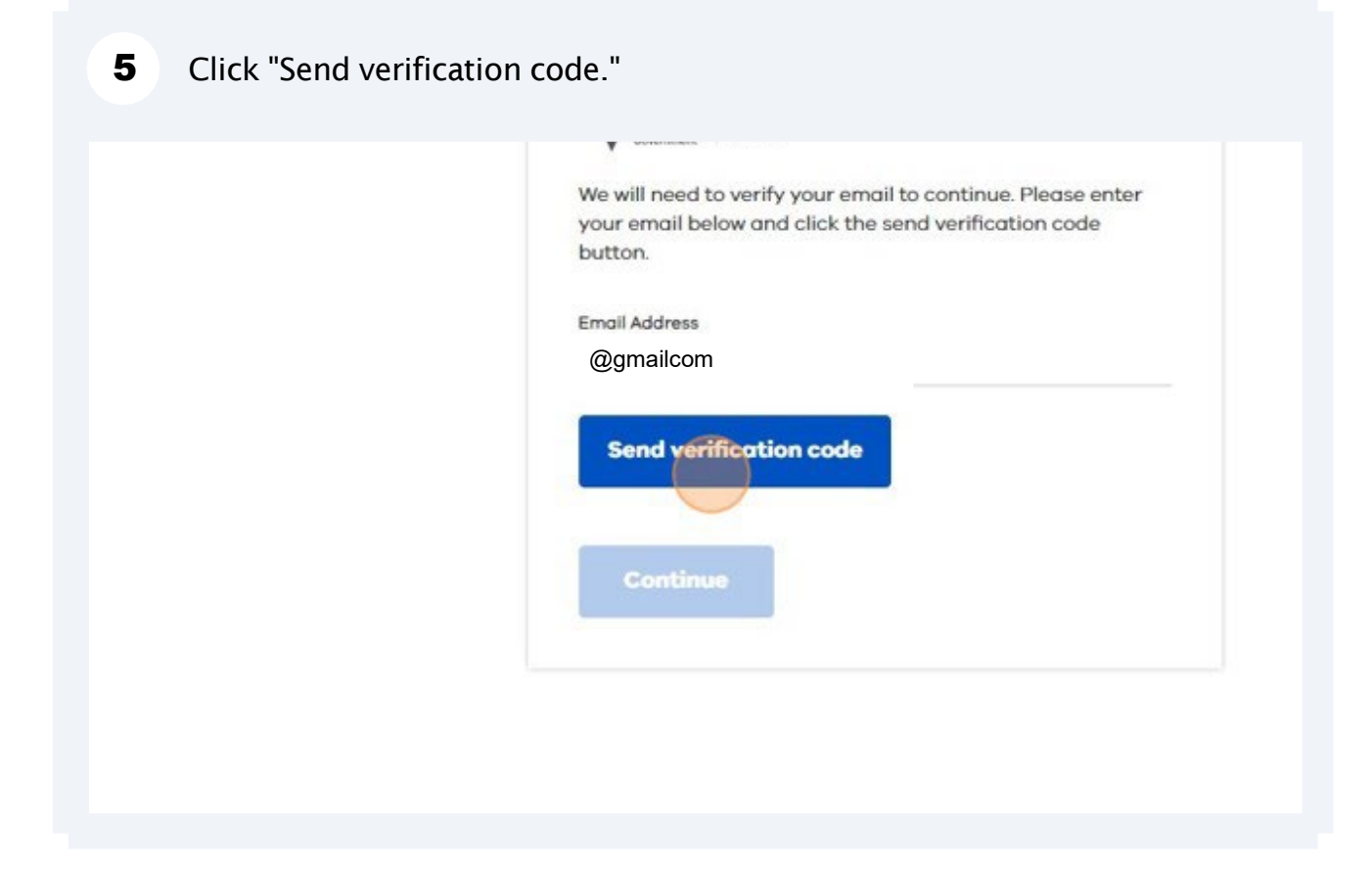

6 Enter the code sent to your email and click "Verify code."

| Verification code |               |  |
|-------------------|---------------|--|
|                   |               |  |
| Verify code       | Send new code |  |
|                   |               |  |
| Continue          |               |  |
|                   |               |  |

## 7 Click "Continue."

| VICTORI      | Department<br>of Health |               |        |  |
|--------------|-------------------------|---------------|--------|--|
| E-mail addr  | ess verified. Yo        | u can now con | tinue. |  |
| Email Addres |                         |               |        |  |
| @gmailco     | m                       |               |        |  |
| Contin       |                         |               |        |  |
| Contil       | he                      |               |        |  |

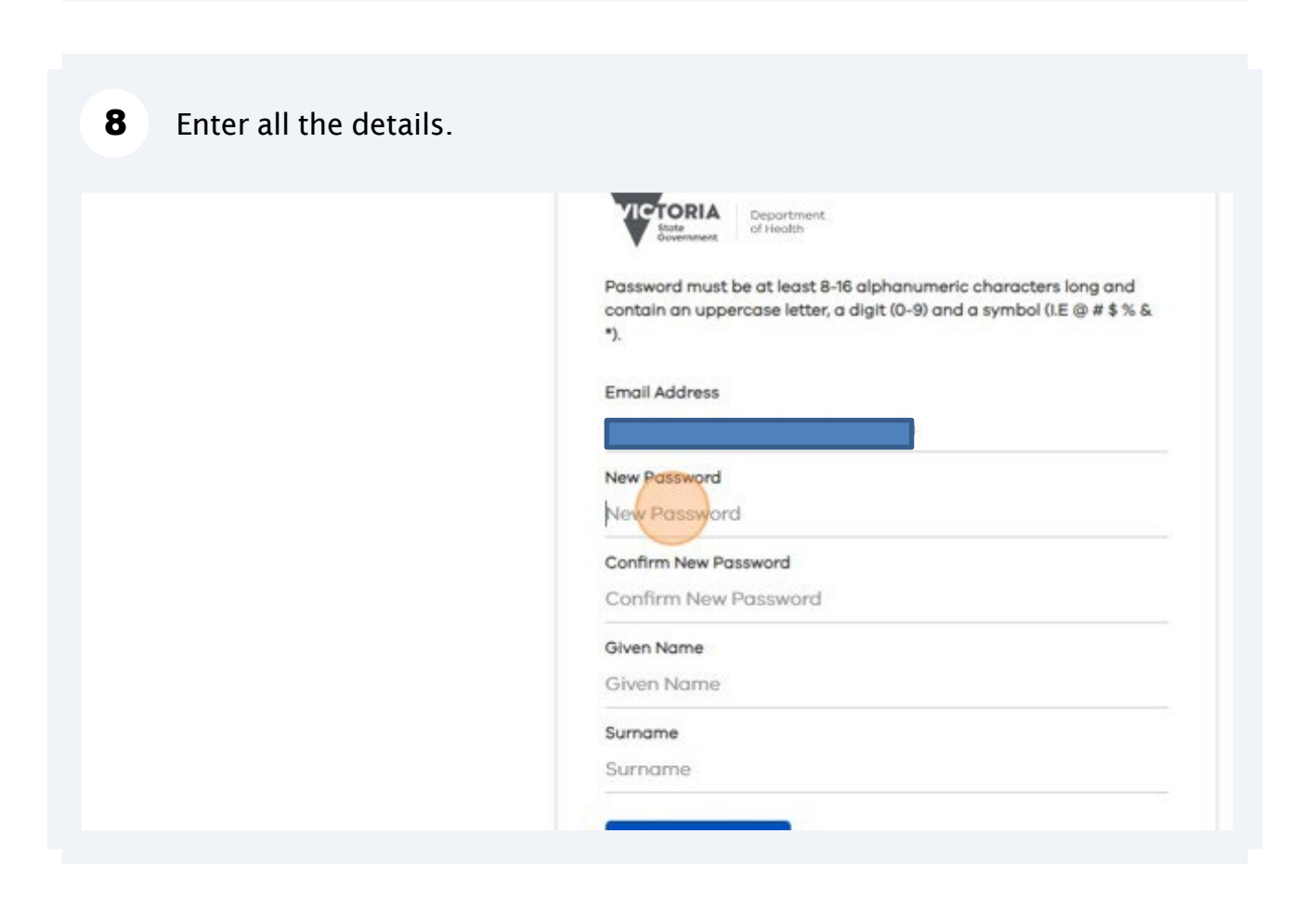

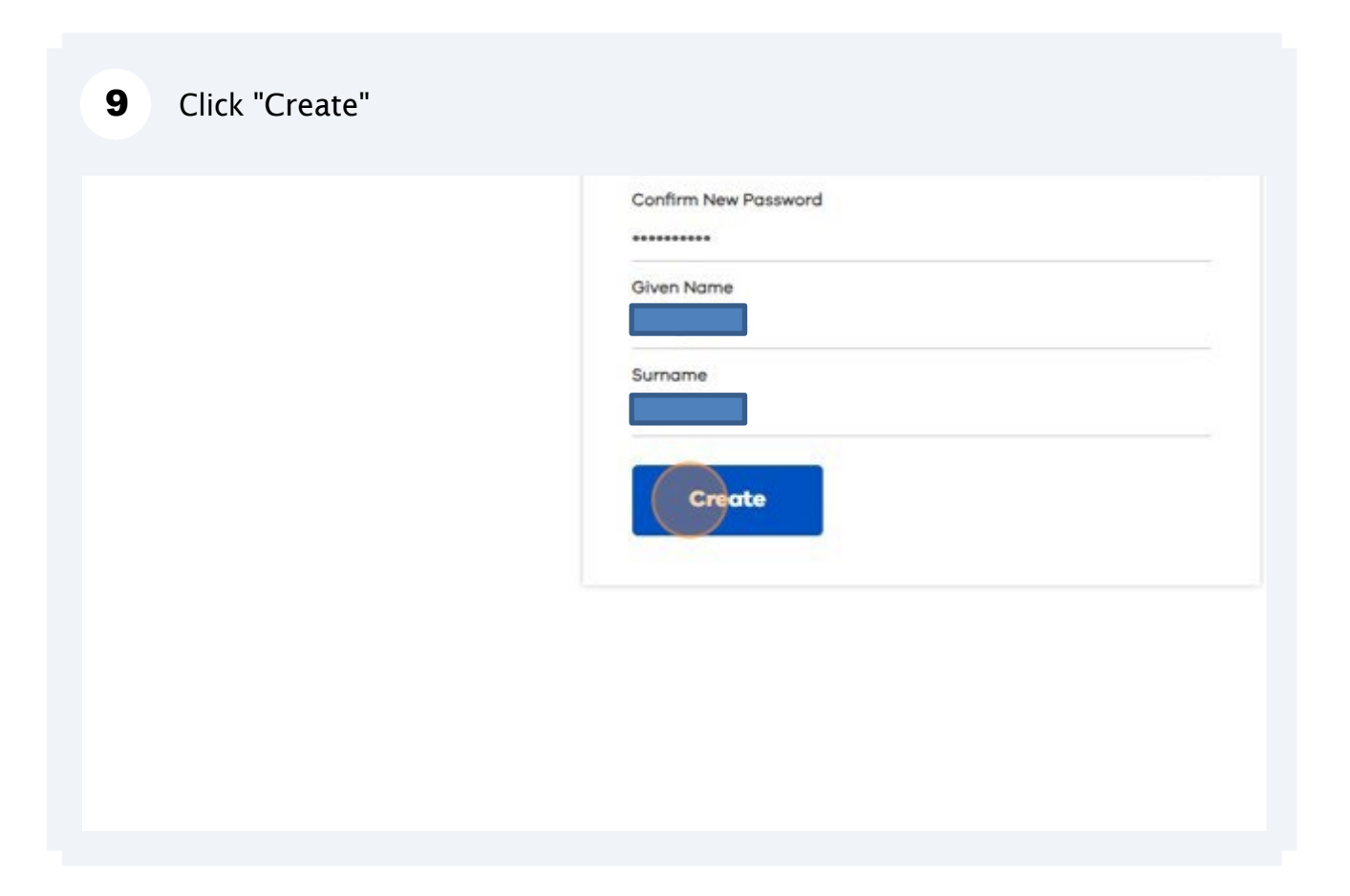

## **10** Now you can book an immunisation session. Refer to How to Book on our website for instructions.

some vaccines that are not included on the NIP. Some groups of people can i up vaccines following a clinical assessment made by an immunisation provic for the person.

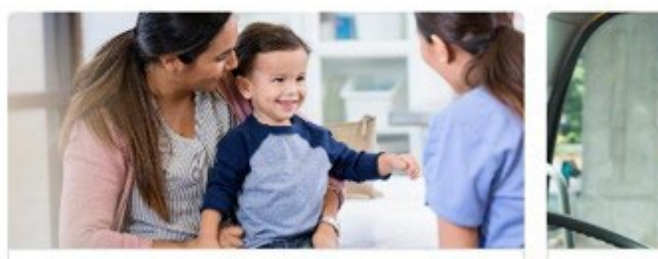

Book a community immunisation appointment

Book an appointment with your local immunisation provider or find a venue near you.

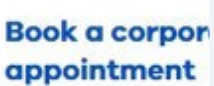

If you have a unique appointment for a p